## EXPENSE REPORT RETURNED TO USER – EMAIL MESSAGES FROM CONCUR

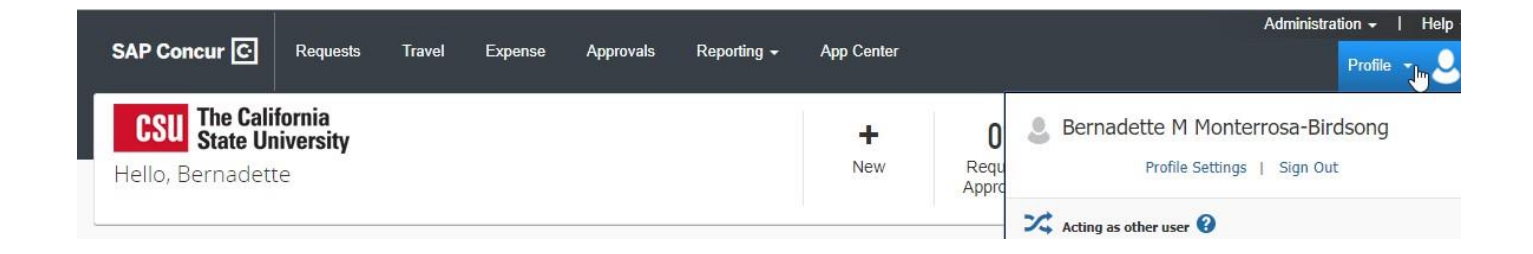

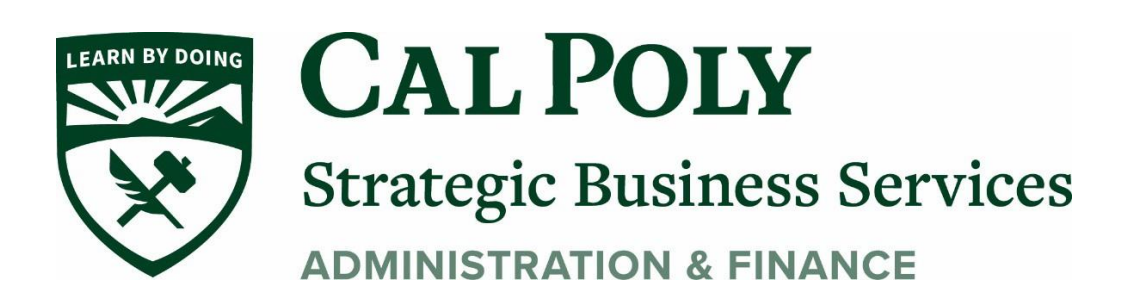

## **Concur Expense Report returned to user - email messages**

If an Expense Report is returned...

1. You will receive an email with a message from the Approver. The Approver is identified on the first line "Changed By."

|                            |                               | alle one can be been a set of the |
|----------------------------|-------------------------------|-----------------------------------|
|                            |                               | 10.5                              |
| Your expense report listed | below has changed status.     | 1 A                               |
| Changed By                 | Noemi Watkins                 | _                                 |
| Report Name                | Staples Qtrly business review |                                   |
| Report Date                | 10/16/2018                    |                                   |
| Submit Date                | 10/16/2018                    |                                   |
| Amount Approved            | 381.18 USD                    |                                   |
| Approval Status Set To     | Sent Back to User             |                                   |
| Payment Status Set To      | Not Paid                      |                                   |
| Approver's Comments        |                               |                                   |
| pprover's Comments         | Not Paid                      |                                   |

- 2. Read comments, they are in *italicized text* (see above).
- 3. Return to Manage Expenses. A Returned Report will be in RED under Active Reports.

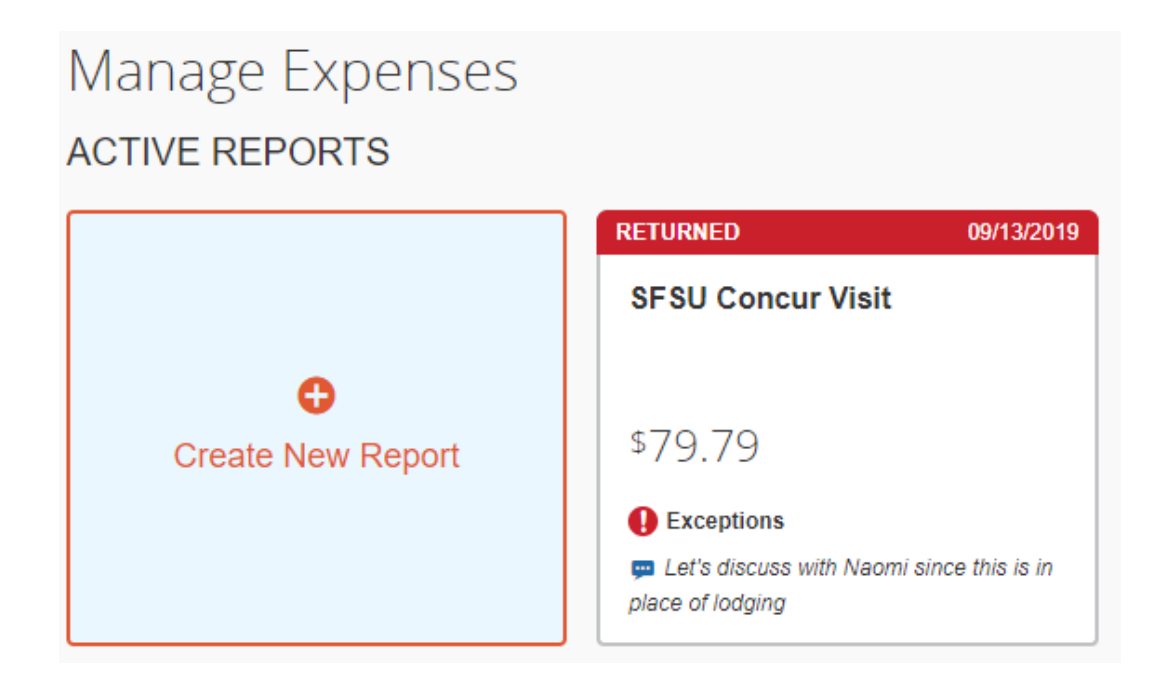

4. Open Expense report, make changes as needed.

Comments can be viewed by opening View Report Timeline and you can Add Comment under Report Summary.

5. Submit Report. The Report will go through the Approval process again, starting with the Budget Approver.

| srt test       | \$430                       | 00.0     | Ē               | F           |               |                  |
|----------------|-----------------------------|----------|-----------------|-------------|---------------|------------------|
| Returned       | COMM                        | ENT - Co | oncur System: F | Report's a… | View Report T | ïmeline          |
| Report Details | <ul> <li>Print/S</li> </ul> | Share 🔻  | Manage Receipts | Travel Al   | Iowance 🔻     |                  |
| Add Expen      | se                          | Edit     | Delete          | Сору        | Allocate      | Combine Expenses |
| Alerts         | Receipt                     | Payment  | Туре            | Exp         | oense Type    | Vendor De        |
|                |                             | Out of P | ocket           | Me          | mberships     |                  |

| Report Summary                                              |
|-------------------------------------------------------------|
| SUBMITTED<br>Test, SL Traveler 05/30/2019                   |
| PENDING EXTERNAL VALIDATION<br>Test, SL Traveler 05/30/2019 |
| APPROVED<br>System, Concur 05/30/2019                       |
| AUTO APPROVED<br>System, Concur 05/30/2019                  |
| APPROVED<br>System, Concur 05/30/2019                       |
| REPORT COMMENT<br>System, Concur 06/09/2019                 |
| Report's approval time expired and it was sent to th        |
| System, Concur 06/09/2019                                   |
| Add Comment                                                 |